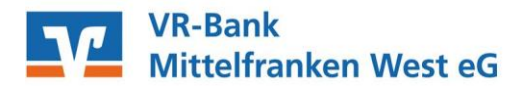

## Anleitung zur Freigabe von SRZ-Dateien in VR-Networld

Freigabe in VR-Networld mit PIN/TAN (SecureGo, SmartTAN+), HBCI-Chipkarte oder HBCI-Benutzerkennung ab VR-Networld Version 7.x verfügbar

Vor dem allerersten Abruf durchzuführen:

VR-Networld starten und unter Stammdaten  $\rightarrow$  Bankverbindungen  $\rightarrow$  Rechtsklick auf die entsprechende Bankverbindung  $\rightarrow$  "synchronisieren" wählen.

VR-Networld starten und über den Menübaum innerhalb des Knotens Kontenübersicht →
(+) vor dem entsprechendes Konto anklicken → Zahlungsverkehrsdateien
oder

VR-Networld starten und den Bereich Startseite  $\rightarrow$  anzeigen  $\rightarrow$  entsprechendes Konto anklicken  $\rightarrow$  ZV-Dateien Freigabe

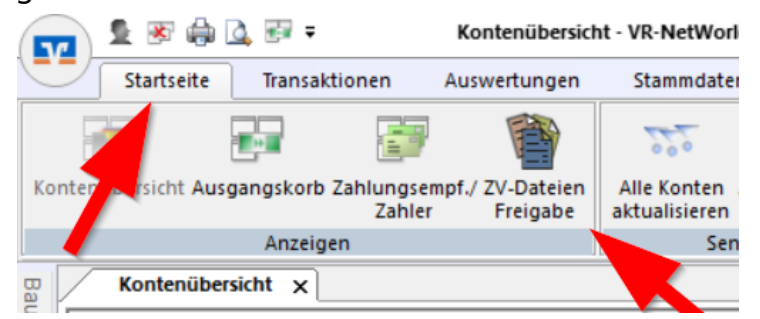

- 2. Beim ersten Mal erhalten Sie einen entsprechenden Hinweis, den Sie bitte bestätigen. Für die nächsten Male klicken Sie bitte auf aktualisieren. Damit werden alle zur Freigabe verfügbaren Zahlungsverkehrsdateien abgerufen.
- 3. Vergleichen Sie die Inhalte von den Feldern Ausführungsdatum, Kontrollsummen, Gesamtbetrag und Anzahl der Posten mit den Daten von Ihrem Lohnbuchhaltungs- oder Steuerberatungsbüro. (mehr unter Details)
- Zur Freigabe der Datei klicken Sie bitte auf "Datei freigeben". (Wenn Sie die Datei löschen wollen, klicken Sie bitte auf "Datei löschen".)

|                | 1               | 💌 🏟 🕻       |                           | laiente      | Überricht 71/ Datei | ien VR NetWorld | Software |                    | Za |
|----------------|-----------------|-------------|---------------------------|--------------|---------------------|-----------------|----------|--------------------|----|
|                | St              | artseite    | Transaktionen             |              | Auswertungen        | Stammdaten      | Extras   | Hilfe              | Za |
| A<br>A         | ktive<br>nsicht | Aktualis    | eren De                   | etails Freig | Widerspre           | echen           |          |                    |    |
| Exp            | ortieren        | Sende       | n                         | Bearbeiten   |                     |                 |          |                    |    |
| Ba             | Kor             | nten übersi | ht Übersicht ZV-Dateien 🗙 |              |                     |                 |          |                    |    |
| mansicht - Man | Stand           | 06.02.      | 2019 - 18:                | 11 Uhr       |                     |                 |          |                    |    |
|                | Konto           |             |                           | Z            | Ein                 | reicher         |          | Anzahl<br>Aufträge | A. |
| dant           | Girokonto       |             |                           | B            |                     |                 |          |                    | 1  |
|                | Girokonto       |             |                           |              |                     |                 |          |                    | 1  |
| Nachricht      |                 |             |                           |              |                     |                 |          |                    |    |

5. Im Ausgangskorb wurde nun ein Auftrag angelegt. Wechseln Sie nun in den Ausgangskorb und aktivieren diesen Auftrag. Senden Sie nun durch die Eingabe der PIN/TAN, durch PIN-Eingabe für Ihre HBCI-Karte oder durch Eingabe des Passwortes Ihrer Sicherheitsdatei den Vorgang.